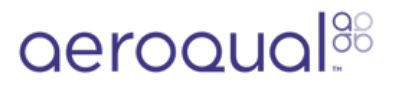

# Connect monitor to Aeroqual Cloud using wired LAN

Written By: Tanya Taylor

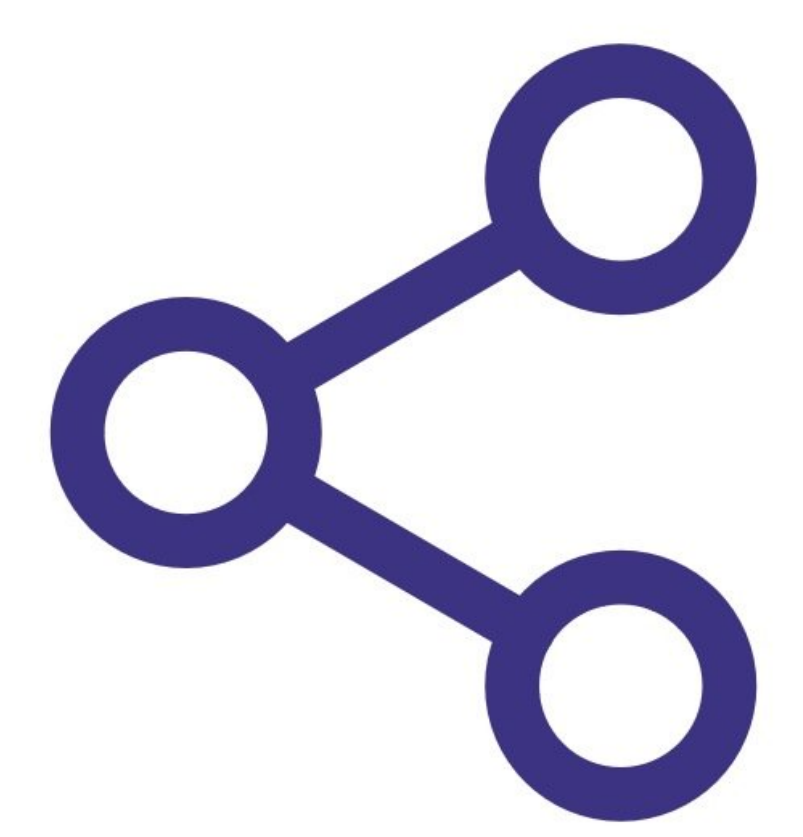

#### Step 1 — Check internal cable

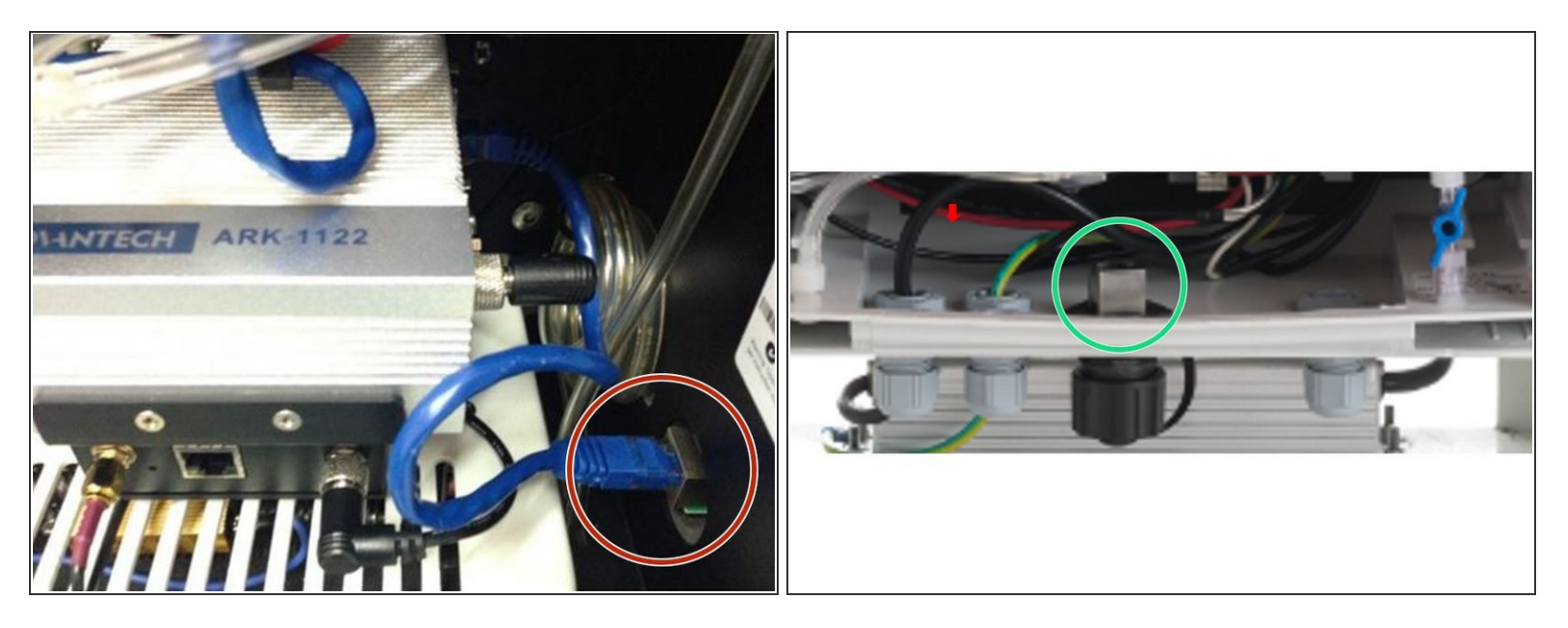

- Make sure the short blue ethernet cable is connected between the ePC and the external port of the monitor.
- In the AQM 65, the port is on the side wall.
- In the AQS 1 and Dust Sentry, the ethernet plug is on the floor of the monitor.

#### Step 2 — Connect external cable

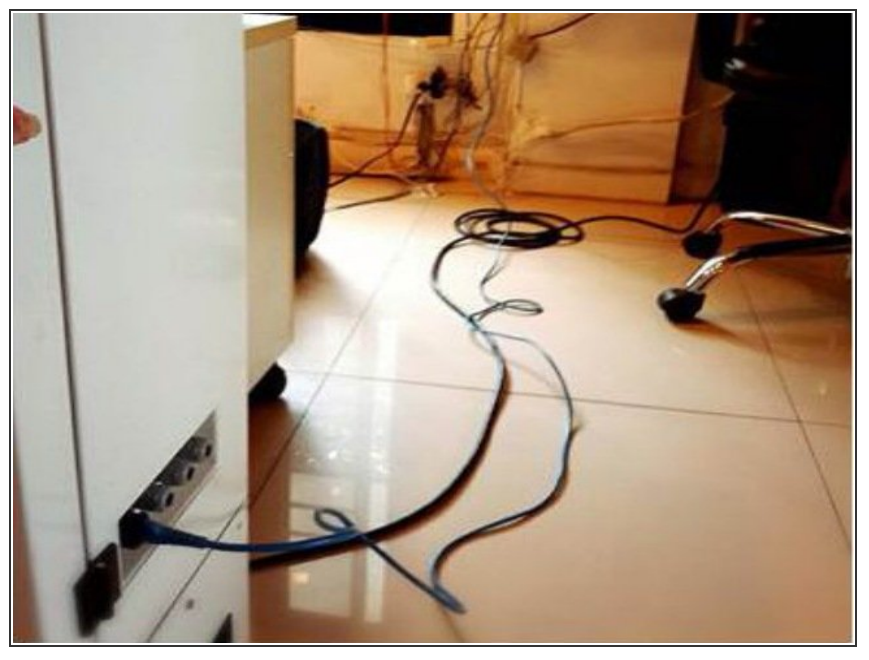

This document was generated on 2022-05-04 12:51:05 AM (MST).

Connect a long Ethernet cable from the outside wall of your monitor to your office router.

## Step 3 — Enter Configure app

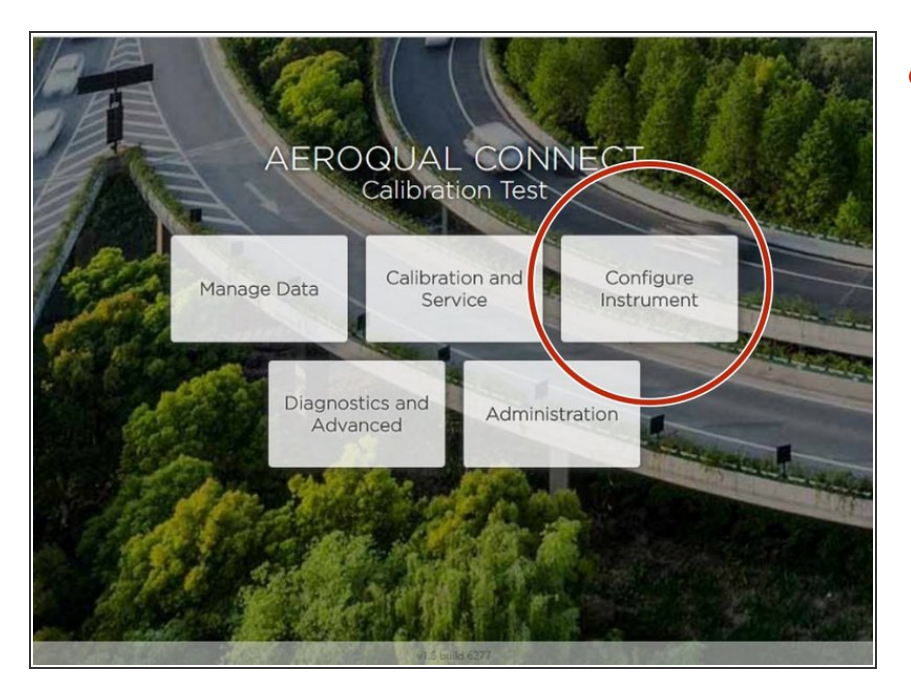

• From the Aeroqual Connect home screen, click **Configure.** 

# Step 4 — Go to Settings

| Configure Instrum | ent 🗸 Instrument 🗸 Aero  |
|-------------------|--------------------------|
| Normal operation  |                          |
| Settings >        | System                   |
| Alerts            | Serial number            |
| Sensor List       | Name                     |
| Data Filters      | Aeroqual AQM65 - Sale    |
| About             | Instrument type<br>AQMv8 |

• Click **Settings** from the side menu.

#### Step 5 — Check settings

| Communications          |  |
|-------------------------|--|
| Remote config interval  |  |
| Every 10 seconds        |  |
| Remote config server    |  |
| Demo Server             |  |
| Offline reboot interval |  |
| 24 hours 🔹              |  |
| Ethernet mode           |  |
| Auto (DHCP client)      |  |
| Ethernet IP address     |  |
| 192.168.85.177          |  |
| WIFI mode               |  |
| Access point 🔹          |  |
| WIFI SSID               |  |
| AQM65 12031016-444      |  |
| Hidden SSID             |  |
|                         |  |
| WIFI password           |  |
| Aeroqual                |  |
| WIFI IP address         |  |
| 10.10.0.1               |  |

- After several minutes of connecting your ePC to your office router, the router will automatically assign an IP address to the monitor.
- Go to the Communications column and check the IP address in the Ethernet IP Address field. It should be in the form 192.168.X.XXX.
- Make sure the Ethernet mode is set to Auto (DHCP client).
- Leave the WIFi mode as Access point.

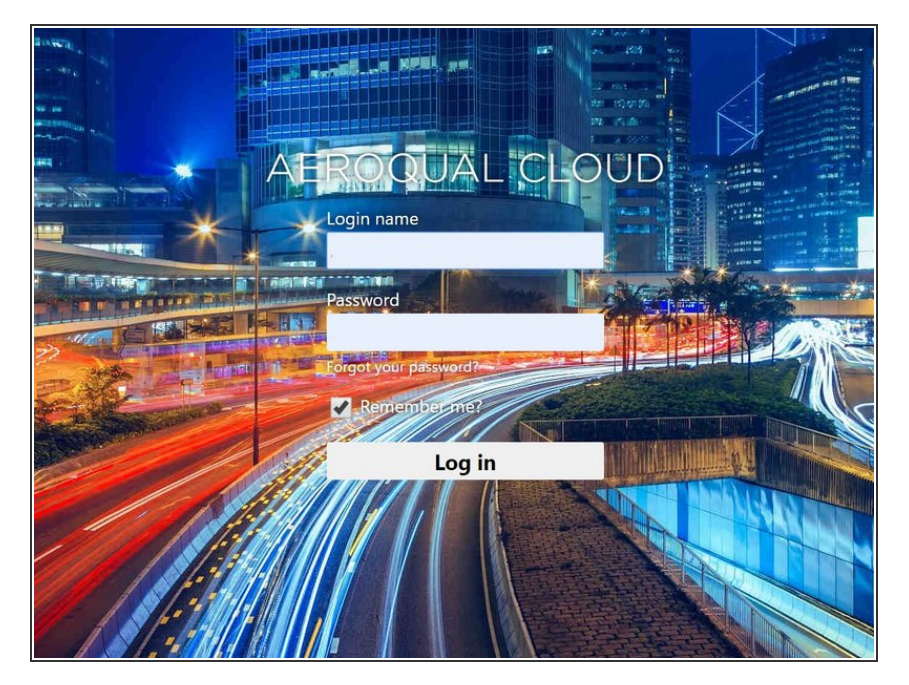

Step 6 — Log in to Cloud

- Reconnect your device to your office/lab Wi-Fi network to regain internet access.
- Open up a browser tab and go to <u>https://cloud.aeroqual.com</u>.
- Log in with your Aeroqual Cloud user credentials.
- If you don't have a login, contact <u>Technical Support</u>.

## Step 7 — Find your monitor

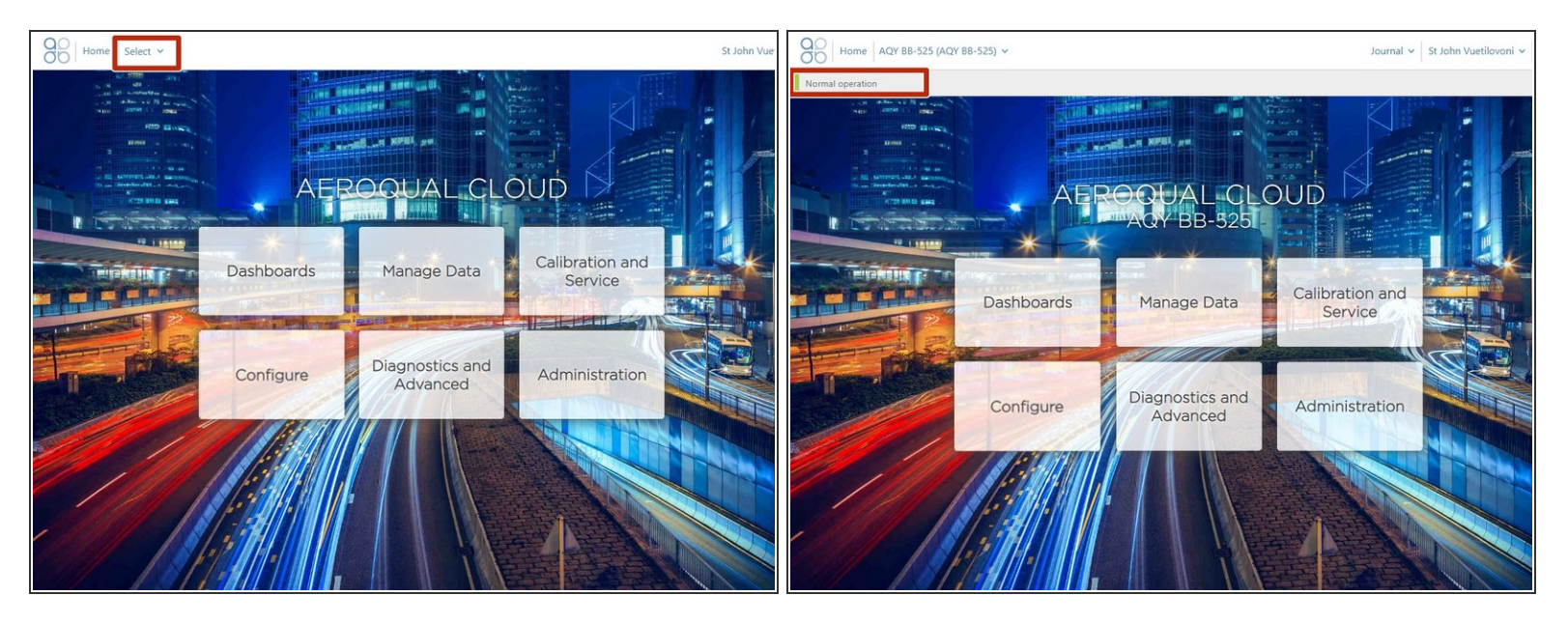

- Click Select and use the navigation pane to find your monitor.
- It should display as **Normal operation**, indicating the monitor is on and connected to the internet.
- (i) It might take several minutes for your monitor to connect to the internet, so be patient.

For further support, contact <u>Technical Support</u>.